## **Organization Search**

1. From the Home Page, select 'Customer Search.'

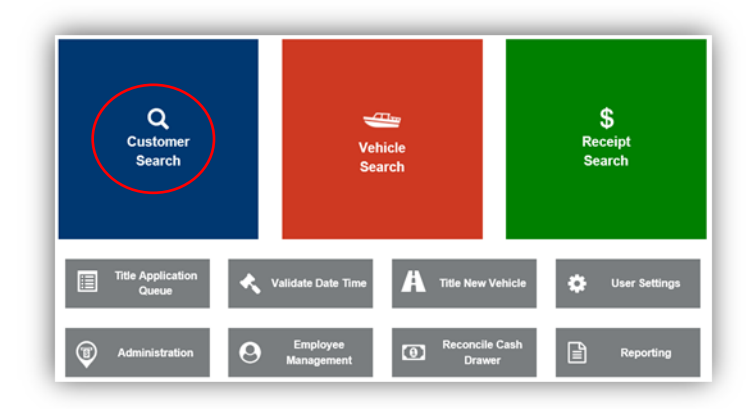

2. From the dropdown box, click "Organization's Name."

| k/\vis                                   | C                                      | Customer Search               | Resume<br>Transaction \$0.00 | RTICKRYIARLSHIDT (KSS)<br>Branch: FRANKLIN COUNTY<br>Department: MOTOR VEHICLES<br>PODD: FKTC003U (10.58.44.49)<br>HELP <b>O</b> |
|------------------------------------------|----------------------------------------|-------------------------------|------------------------------|----------------------------------------------------------------------------------------------------|
| ා Home                                   | Customer Search                        |                               |                              |                                                                                                    |
|                                          |                                        | $\frown$                      |                              | + Add New Customer                                                                                                    |
|                                          | Search By:                             | ganization's Name             |                              |                                                                                                    |
| Organization's Name:<br>FEIN:            |                                        |                               |                              |                                                                                                    |
| County:                                  | BOONE                                  |                               |                              |                                                                                                    |
|                                          |                                        |                               | O Cancel                     | C Reset Q Search                                                                                                    |
|                                          |                                        |                               |                              |                                                                                                    |
| © Kentucky Transj<br>200 Mero Street, Fr | rortation Cabinet<br>ankfort, KY 40622 |                               |                              | Suggestions / Questions?<br>Contact the KAVIS Team                                                                               |
| 3. Enter the or                          | ganization's information into          | o the empty fields and select | Q Search                     |                                                                                                    |
| k/\vis                                   |                                        | Customer Search               | Resume<br>Transaction \$0.00 | RYTCikaylah.smith (KSS)<br>Branch: FRANKLIN COUNTY<br>Department: MOTOR VEHICLES<br>PODD: FKT0001 (10.58.44.49) ✿<br>HELP ●      |
| 9 Home                                   | Customer Search                        |                               |                              |                                                                                                    |
|                                          | Search By:                             | Organization's Name           |                              | + Add New Customer                                                                                                    |
| Organization's N                         | ame:                                   |                               |                              |                                                                                                    |

| k/\vis                                   |                                        |            | Customer Search     | Resurre<br>Transaction \$0.00 | KYTC'kaylah.smith (KSS)<br>Branch: FRANKLIN COUNTY<br>Department: MOTOR VEHICLES<br>PODD: FKTC003U (10.58.44.49) ✿<br>HELP ● |
|------------------------------------------|----------------------------------------|------------|---------------------|-------------------------------|----------------------------------------------------------------------------------------------------|
| ා Home                                   | Customer Search                        |            |                     |                               |                                                                                                    |
|                                          |                                        | Search By: | Organization's Name |                               | + Add New Customer                                                                                                    |
| Organization's Name:<br>FEIN:<br>County: | 291827300<br>BOONE                     |            |                     |                               |                                                                                                    |
|                                          |                                        |            |                     | Ø Cancel                      | C Reset Q Search                                                                                                    |
| © Kentucky Transj<br>200 Mero Street, Fr | portation Cabinet<br>ankfort, KY 40622 |            |                     |                               | Suggestions / Questions?<br>Contact the KAVIS Team                                                                           |

- 4. From the search results, click Select to be taken to their Customer Account Page.
  - a. If you do not see your customer, click <sup>Q Display Search Criteria</sup> and the search fields will open above the list, and you can edit your search criteria. Click <sup>Q Hide Search Criteria</sup> to hide the search fields.
  - b. Enter the customer's information into the "Organization Details" form. \*Tip: Fields with a red asterisk (\*) next them are required field and must have information entered

## Note: County of Resident is required.

| <b>Avis</b>                                                                                     | Customer Account                  | Revenues<br>Revenues<br>Revenu |
|-------------------------------------------------------------------------------------------------|-----------------------------------|----------------------------------------------------------------------------------------------------|
| D Home Customer Search                                                                          | Customer Account                  |                                                                                                    |
| HYUNDAI GENESIS OF FLORENCE<br>Cust #: 005980577                                                | Convert to Individual             |                                                                                                    |
| Organization Details                                                                            |                                   |                                                                                                    |
| SSN/FEIN: 2918273<br>Name: HYUNE                                                                | AI GENESIS OF FLORENCE *          | 9<br>ffice:                                                                                                    |
| Incorporation Month: Select M                                                                   | ation month is required.          | Fax:                                                                                                    |
| Contact Name:                                                                                   |                                   |                                                                                                    |
| Address                                                                                         |                                   |                                                                                                    |
| Ovlaidated By USPS.       Physical       Address 1:     6149 Hopeful Church Rd       Address 2: | © Verified 1  *  Zip 41042 * 7902 |                                                                                                    |
| Alias                                                                                           |                                   |                                                                                                    |
| Add Alias                                                                                       | No Alias data.                    |                                                                                                    |
|                                                                                                 |                                   |                                                                                                    |
|                                                                                                 |                                   | Ø Cancel ↓ ±Save                                                                                                    |
|                                                                                                 |                                   |                                                                                                    |
| © Kentucky Transportation Cabinet                                                               |                                   | Suggestions / Questions?                                                                                                    |
|                                                                                                 |                                   |                                                                                                    |

5. Select

, in the bottom right-hand corner.

6. You will be directed to the Organization's Customer Account page that will display the organization's personal information and any vehicles they have.

| Avis                                               |                                              | С                             | ustom                 | er Accc         | ount                               |                               | Resume<br>Transaction    | 90.00    | KYTClkaylah.smith (KSS)<br>Branch: FRANKLIN COUNTY<br>Department: MOTOR VEHICLE3<br>PODD: FKTC003U (10.58.44.49)<br>HELP <b>O</b> |
|----------------------------------------------------|----------------------------------------------|-------------------------------|-----------------------|-----------------|------------------------------------|-------------------------------|--------------------------|----------|----------------------------------------------------------------------------------------------------|
| Home Customer Search                               | Customer Account                             | t )                           |                       |                 |                                    |                               |                          |          |                                                                                                    |
| YUNDAI GENESIS OF                                  |                                              |                               | Action C              | enter           |                                    |                               |                          |          |                                                                                                    |
| LORENCE                                            | dit View                                     |                               | PVA                   | There are Ad \  | /alorem problems fo                | or 4 vehicles. Pl             | ease contact             | the PVA. |                                                                                                    |
| LORENCE, KY 41042<br>hone:<br>-mail:               | financial History                            |                               |                       |                 |                                    |                               |                          |          |                                                                                                    |
| Vehicles (4)                                       |                                              |                               |                       |                 |                                    |                               |                          |          |                                                                                                    |
| Select By Type -                                   |                                              |                               |                       |                 |                                    |                               |                          |          | Go to List View                                                                                                    |
| Filter By: Alerts -                                |                                              |                               |                       |                 |                                    |                               |                          |          |                                                                                                    |
|                                                    | P 🗌 🐖                                        | PVA)                          |                       |                 | P 🗌                                | PV                            | )                        |          | P 🗌                                                                                                    |
| 2020 HYUN KONA                                     | 973ZVE 20*                                   | 17 KIA SPOR                   | RTAG                  |                 | 621XLM                             | 2016 CHEV 0                   | RUZE                     |          | AGF110                                                                                                    |
| Title #: 200640080079<br>Surrendered - Transferred | Unbridled Spirit Title<br>Reg: Cancelled Sur | e #: 2005600<br>rrendered - T | 080152<br>Transferred |                 | Unbridled Spirit<br>Reg: Cancelled | Title #: 20119<br>Surrendered | 0080025<br>- Transferred |          | Unbridled Spirit<br>Reg: Cancelled                                                                                                |
|                                                    | View                                         |                               |                       |                 | View                               |                               |                          |          | View                                                                                                    |
| <b> (M)</b>                                        | P                                            |                               |                       |                 |                                    |                               |                          |          |                                                                                                    |
| 2009 CHEV COBALT                                   | 142LBH                                       |                               |                       |                 |                                    |                               |                          |          |                                                                                                    |
| Title #: 201550080178<br>Surrendered - Transferred | Reg: Cancelled                               |                               |                       |                 |                                    |                               |                          |          |                                                                                                    |
|                                                    | View                                         |                               |                       |                 |                                    |                               |                          |          |                                                                                                    |
|                                                    |                                              |                               |                       |                 |                                    |                               |                          |          |                                                                                                    |
| Disabled Placards                                  |                                              |                               |                       |                 |                                    |                               |                          |          |                                                                                                    |
|                                                    |                                              | No                            | Disabled P            | acard History 1 | found!                             |                               |                          |          |                                                                                                    |
| > Previously Owned Vehicles (44)                   |                                              |                               |                       |                 |                                    |                               |                          |          |                                                                                                    |
|                                                    |                                              |                               |                       |                 |                                    |                               |                          |          |                                                                                                    |
|                                                    |                                              |                               |                       |                 |                                    |                               |                          |          |                                                                                                    |
| © Kentucky Transportation Cabine                   | t                                            |                               |                       |                 |                                    |                               |                          |          | Suggestions / Questions?                                                                                                    |

To edit or view the organization's information, click
 Edit View screen.

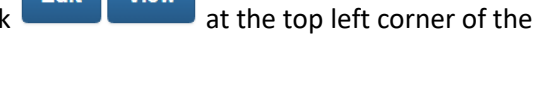

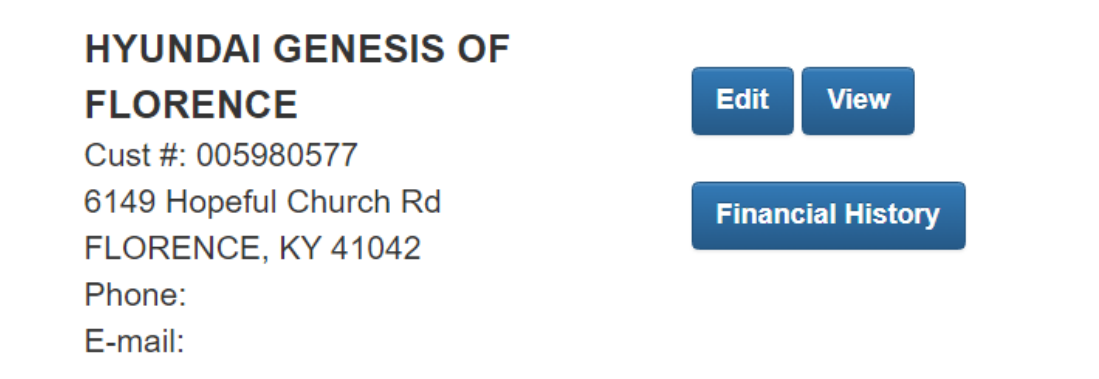

8. The Action Center explains what alert each vehicle has on it.

| Actio | n Center                                                                         |
|-------|----------------------------------------------------------------------------------|
| PVA   | There are Ad Valorem problems for 4 vehicles. Please contact the PVA.            |
| 9.    | To view each vehicle's information, select View on the vehicle you want to view. |

| 2020 HVUN KONA       9732VE         Title #: 200640080079       Unbridled Spirit         Surrendered - Transferred       Reg: Cancelled         View       View         2009 CHEV COBALT       142LBH         Title #: 201550080178       Unbridled Spirit         Surrendered - Transferred       Reg: Cancelled         View       View | 2017 KIA SPORTAG     621XLM       Title #: 200560080152     Unbridled Spirit       Surrendered - Transferred     Reg: Cancelled       View     View |
|----------------------------------------------------------------------------------------------------|----------------------------------------------------------------------------------------------------|
| Title #: 200840080079       Unbridled Spirit         Surrendered - Transferred       Reg: Cancelled         View       View         Title #: 201950080152       Unbridled Spirit         Surrendered - Transferred       Reg: Cancelled         View       View                                                                           | Title #: 200560080152     Unbridled Spirit       Surrendered - Transferred     Reg: Cancelled       View     View                                   |
| Surrendered - Transferred Reg: Cancelled<br>View P 2009 CHEV COBALT 142LBH<br>Title #: 201550080178 Unbrided Spirit<br>Surrendered - Transferred Reg: Cancelled<br>View View View View View View View View                                                                                                    | Surrendered - Transferred Reg: Cancelled View                                                                                                    |
| View     View       C009 CHEV COBALT     142LBH       Title #: 201550080178     Unbridds bjirt       Surrendered - Transferred     Reg: Cancelled       View     View                                                                                                    | View                                                                                                    |
| P       2009 CHEV COBALT     142LBH       Title #: 201550080178     Unbridled Spirit       Surrendered - Transferred     Reg: Cancelled       View                                                                                                    |                                                                                                    |
| 2009 CHEV COBALT 142LBH<br>Tille #: 201550080178 Unbridled Spirit<br>Surrendered - Transferred Reg: Cancelled                                                                                                    |                                                                                                    |
| Life #: 201550080178     Unbridled Spirit       Surrendered - Transferred     Reg: Cancelled       View                                                                                                    |                                                                                                    |
| Surrendered - Transferred Reg: Cancelled                                                                                                    |                                                                                                    |
| View                                                                                                    |                                                                                                    |
|                                                                                                    |                                                                                                    |
|                                                                                                    |                                                                                                    |
| Disabled Placards                                                                                                    |                                                                                                    |
| No Disabled Placard History found!                                                                                                    |                                                                                                    |
|                                                                                                    | No Disabled Placard History found!                                                                                                    |
|                                                                                                    | No Disabled Macara History tound:                                                                                                    |
| No Disabled Placard History found!                                                                                                    |                                                                                                    |

10. This will direct you to the vehicle's summary page.

| <b>V</b> İS                                              | Ve                         | ehicle                | Summary                                             | Resume<br>Transaction  | Department: MOTOR VEH<br>0.00 PODD: FKTC003U (10.58.4<br>HELP <b>0</b> |
|----------------------------------------------------------|----------------------------|-----------------------|-----------------------------------------------------|------------------------|------------------------------------------------------------------------|
| Home Receipt Search Customer                             | r Account Vehicle          | Summary               |                                                     |                        |                                                                        |
| nary Owner has PVA Issues                                |                            |                       |                                                     |                        |                                                                        |
| KAVIS has detected that the title has PVA issues for the | following Ad Valorem year( | s): 2021.             |                                                     |                        |                                                                        |
|                                                          |                            |                       |                                                     |                        |                                                                        |
|                                                          |                            | 20                    | 20 HYUN KONA                                        |                        |                                                                        |
|                                                          | L                          | Minuda                | - 2 - 6 2 Titler                                    |                        | _                                                                      |
| Previous                                                 |                            | viewin                | g z or z mues                                       |                        | Next                                                                   |
| Chain of Oumarahin                                       |                            |                       |                                                     |                        |                                                                        |
| Owner(s) Chain of Ownership                              |                            |                       |                                                     |                        |                                                                        |
| Customer Driver Custome<br>ID License                    | r Name SSI                 | N/FEIN                | Address                                             | County of<br>Residence | Begin Tax Exempt<br>Date                                               |
| 005980577 HYUNDAI GENESIS C                              |                            | <u>xx-xx-</u><br>7300 | 6149 Hopeful Church Rd, FLORENCE, KY 41042-<br>7902 | BOONE                  |                                                                        |
| ✓ Title                                                  |                            |                       | ✓ Registration Information                          |                        |                                                                        |
| Status: Surrendered - Transferred                        |                            |                       | Status: Cancelled                                   |                        |                                                                        |
| Type: Dealer Stat                                        | te Fee: \$0.00             |                       | Type: Transfer                                      | County:                | BOONE                                                                  |
| Assignment Cler<br>Title #: 200640080079                 | rk Fee: \$0.00             |                       | Reg. Date: 03/04/2020                               | Plate Type:            | Unbridled Spirit                                                       |
| Prior Title #: 200560080149                              | ge Tax: \$0.00             |                       | Exp. Date: 07/31/2020                               | Plate #:               | 973ZVE                                                                 |
| Usage Tax Descr                                          | ipuon:                     |                       | Reg. Exemption:                                     | Plate Action:          | Issue                                                                  |
| ✓ Purchase Information                                   |                            |                       | Comments: NMVTIS SURRENDERE                         | ED TITLE               |                                                                        |
| Date of Purchase:                                        | urchase Price: \$0.00      |                       | State Vehicle Registration F                        | ee: \$2.00             |                                                                        |
| Trade-in Amount: \$0.00 Us                               | age Tax Credit: \$0.00     |                       | KYTC Vehicle Registration F                         | ee: \$0.00             |                                                                        |
|                                                          | -                          |                       | Clerk Vehicle Registration F                        | ee: \$6.00             |                                                                        |
| Ad Valorem Information                                   |                            |                       |                                                     |                        |                                                                        |
| Click the chevron ( $>$ ) above to expand this section.  |                            |                       |                                                     |                        |                                                                        |
| Lien Information                                         |                            |                       |                                                     |                        |                                                                        |
| Click the chevron ( $>$ ) above to expand this section.  |                            |                       |                                                     |                        |                                                                        |
| Vehicle Information                                      |                            |                       |                                                     |                        |                                                                        |
| VIN: KM8K22                                              | 2AA3LU435545               |                       | Color:                                              | WHI - White            |                                                                        |
| Vehicle Type: Passeng                                    | ger Auto                   |                       | 2nd Color:                                          |                        |                                                                        |
| Style: Sedan (4                                          | 4 door)                    |                       | Motor Type:                                         |                        |                                                                        |
| Year: 2020                                               |                            |                       | Cylinders:                                          | 04                     |                                                                        |
| Make: HYUN<br>Model: KONA                                |                            |                       | Odometer:                                           | 1000                   |                                                                        |
| Model #:                                                 |                            |                       | Brand:                                              |                        |                                                                        |
| VIN Sequence #: 999                                      |                            |                       |                                                     |                        |                                                                        |
| ✓ History                                                |                            |                       |                                                     |                        |                                                                        |
| Click the chevron (>) above to expand this section.      |                            |                       |                                                     |                        |                                                                        |
|                                                          |                            |                       |                                                     |                        |                                                                        |